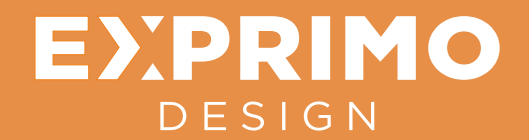

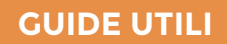

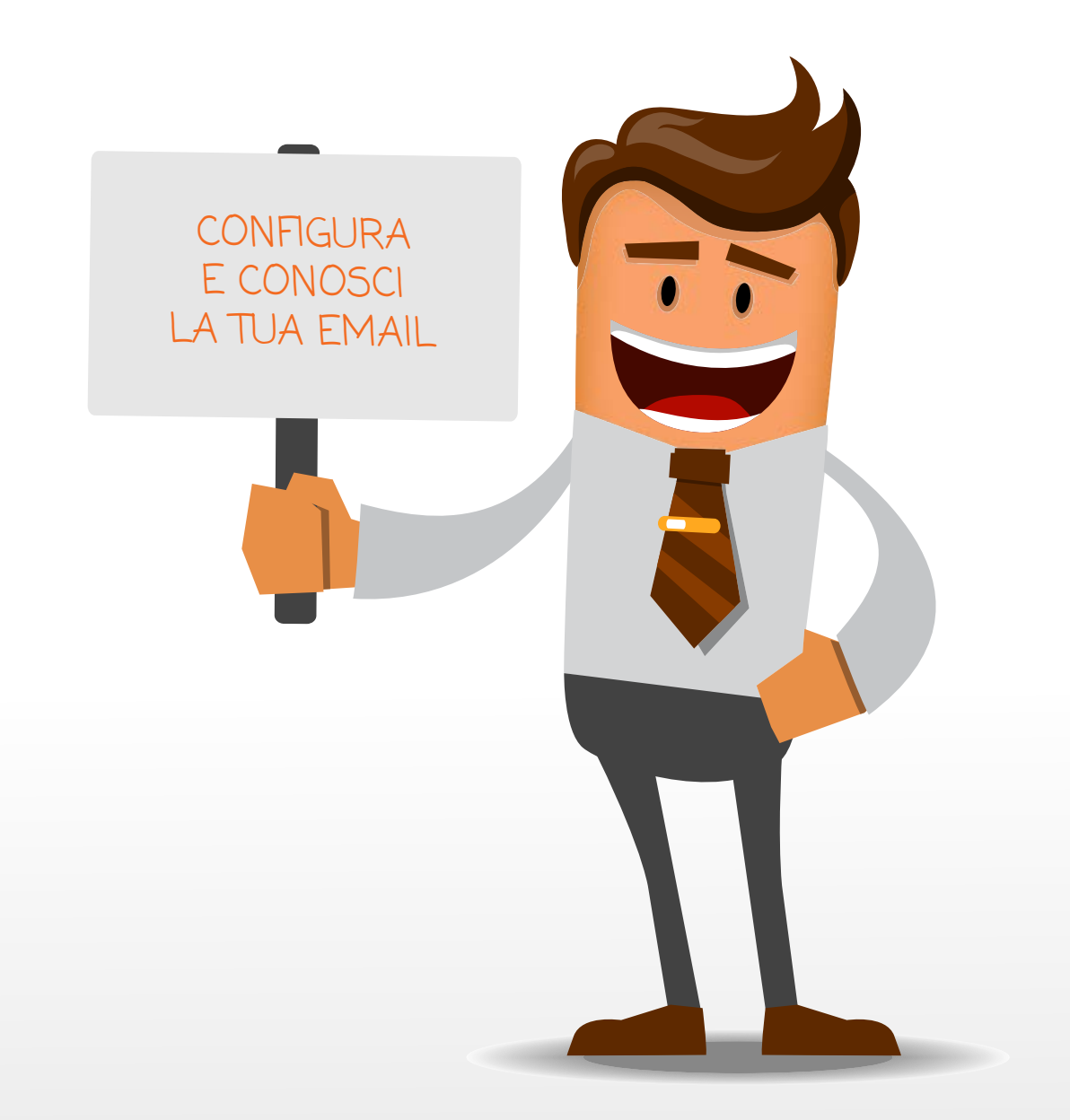

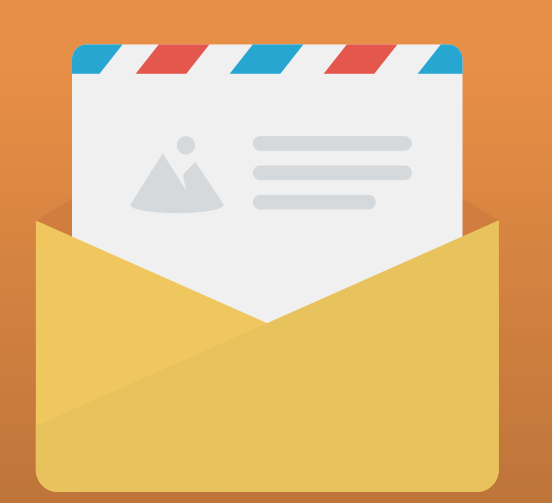

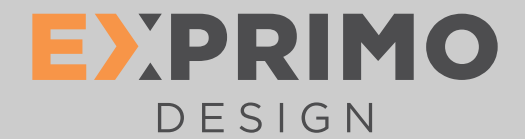

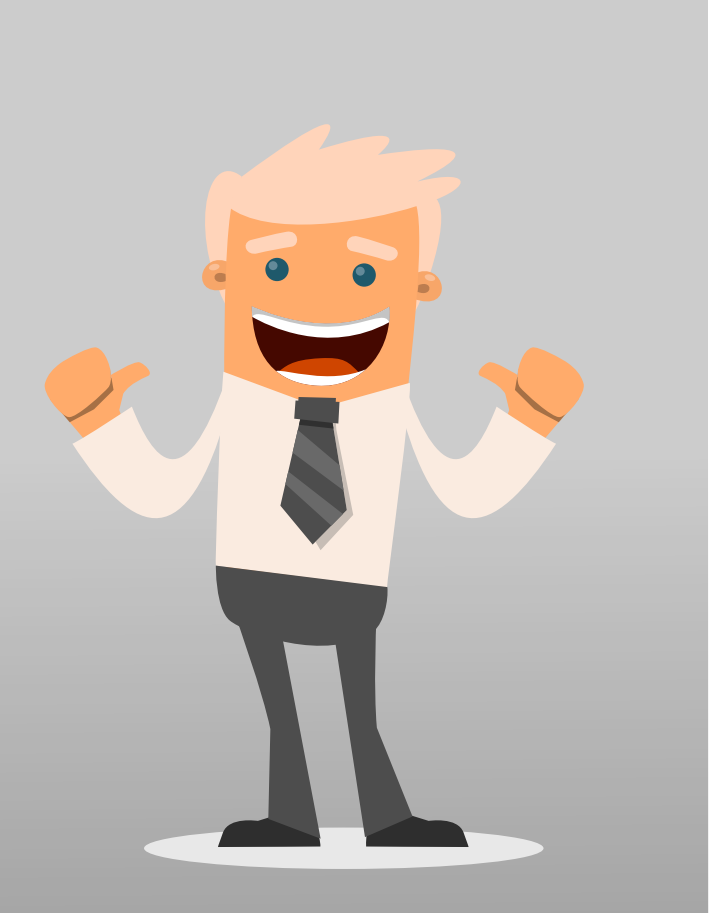

## Indice

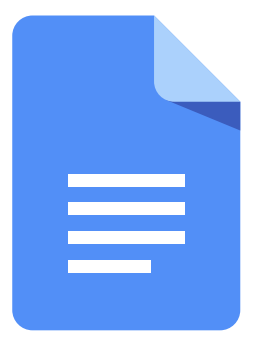

- 01 / Consigli Preliminari
- 02 / Webmail e Client
- 03 / Mozilla Thunderbird
- 05 / Outlook / Livemail
- 07 / Mail (Mac OS X)
- 09 / Dispositivi Android
- 10 / Dispositivi Apple

### **GUIDE UTILI**

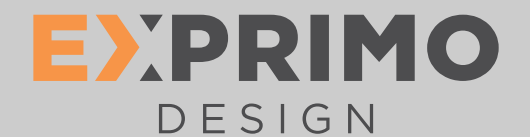

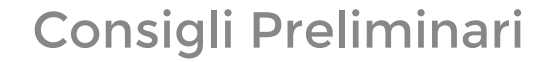

#### **GUIDE UTILI**

www.exprimodesign.com

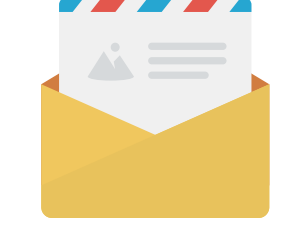

#### Utilizza le email con parsimonia

Non travolgere i tuoi contatti con troppi messaggi. Limita il numero di email e, in particolar modo, non partecipare alle tanto odiate "catene di Sant'Antonio".

#### Rileggi il messaggio due volte se necessario.

Non rispondere subito ai messaggi che ti irritano e, in ogni caso, evita attacchi personali. Ci sono alcune cose che andrebbero dette di persona, e non tramite email.

## Non aprire gli allegati che provengono da istituti di credito o vincite miliardarie

Se vinci qualcosa non ti viene notificato tramite una semplice email, gli istituti di credito e servizi finanziari non utilizzano le email per comunicare cose importanti.

#### Identificati correttamente

Hai tutto l'interesse che le tue email vengano identificate, aperte e lette dai destinatari. A questo scopo, presta attenzione alla configurazione del tuo software di posta elettronica, non dimenticare di impostare correttamente il campo "Da". Non dimenticare, inoltre, che la firma della posta elettronica piò contenere il tuo nome e le informazioni di contatto.

#### Attenzione agli invii multipli

Se è necessario inviare una stessa email ad un gran numero di destinatari, inserisci gli indirizzi nel campo "Copia nascosta" (Bcc: oppure Ccn:). In questo modo, ogni destinatario non vedrà l'elenco completo di tutti gli altri destinatari. Per inviare messaggi promozionali non è corretto utilizzare un normale client di posta, esistono degli applicativi professionali che provvedono all'invio senza compromettere il tuo indirizzo email

#### Scrivi con cura i tuoi messaggi

Anche se il tono delle email è meno formale di una lettera tradizionale, cerca comunque di rispettare le regole di ortografia e grammatica. Puoi utilizzare gli strumenti di correzione automatica che offrono i software di messaggistica. Non dimenticare la buona educazione, evita formule troppo contorte o altisonanti (come ad esempio: la prego di accettare i miei migliori saluti). Espressioni semplici, come "Cordiali saluti" o più semplicemente "Saluti" sono perfetti per l'occasione.

#### Evita di scrivere tutto in maiuscolo

L'uso delle lettere maiuscole nelle email equivale a gridare. Meglio evitare quindi di scrivere parole complete in maiuscolo.

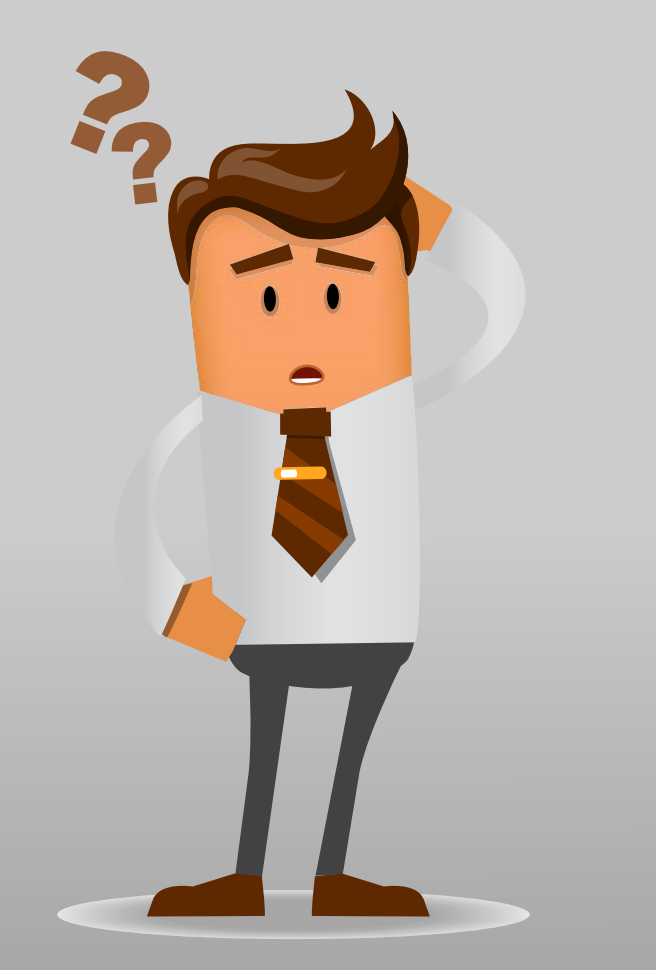

## EXPRIMO DESIGN

POP e IMAP sono le modalità in cui puoi configurare l'accesso alla Posta nel programma (client) di posta del computer o nell'app su smartphone e tablet.

Con IMAP (Internet Mail Access Control) i tuoi messaggi, sia della cartella Posta arrivata che di tutte le altre Cartelle, rimangono sul server: sul tuo computer/device mobile ne viene scaricata una copia. Puoi quindi accedere alla tua casella da qualsiasi dispositivo sia mobile che PC, purché tutti siano in IMAP, anche da Webmail.

Se scegli la modalità POP (Post Office Protocol), i messaggi saranno prelevati dalla cartella Posta in arrivo del server e scaricati in locale sul tuo PC: sulla Webmail quindi non ci saranno più, a meno che non scelga nel POP l'opzione che ti permette di conservare una copia dei messaggi sul server.

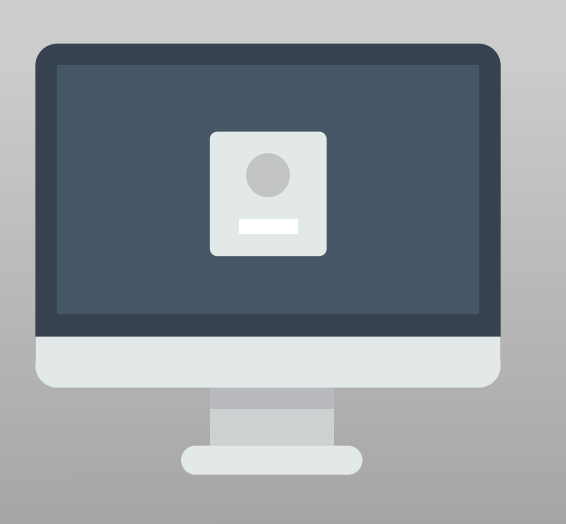

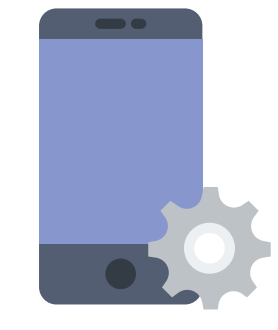

## Webmail e Client

#### **GUIDE UTILI**

www.exprimodesign.com

#### Ci sono due modi per consultare e gestire le tue email

1. Utilizzando un Browser qualsiasi e collegandoti da ogni parte del mondo a questo indirizzo:

#### www.nomedominio.tld/webmail

 Utilizzando un client di posta, un programma installato nel tuo device che utilizza i tuoi dati di accesso per gestire le email. Questi sono i client di posta piu' utilizzati:

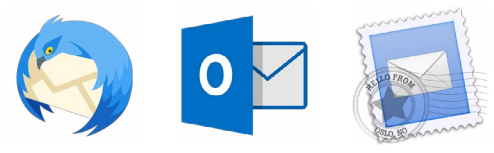

MOZILLA OUTLOOK / THUNDERBIRD LIVEMAIL MAIL PER MAC

Per tutti i client di posta questi sono i dati che ti servono per configurare la tua casella email:

- 1. NOME UTENTE:
  - latua@casellaemail.tld
- 2. LA PASSWORD che ti abbiamo fornito in fase di attivazione
- 3. SERVER DI POSTA IN ENTRATA POP: pop.nomedominio.tld - porta 110
- 4. SERVER DI POSTA IN ENTRATA IMAP: imap.nomedominio.tld - porta 143
- 1. SERVER DI POSTA IN USCITA: smtp.nomedominio.tld - porta 25 oppure 587

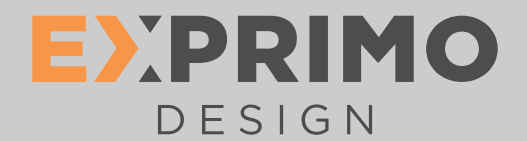

## Mozilla Thunderbird

#### **GUIDE UTILI**

www.exprimodesign.com

- 1. Dal menu Strumenti seleziona Impostazioni Account (A)
- 2. Clicca sul pulsante Aggiungi account (A)
- 3. Inserisci il nome che desideri venga visualizzato quando invii una mail e l'indirizzo email (B)
- 4. Seleziona come tipo di server in ingresso utilizzato il server POP3/IMAP e compila i seguenti campi: (C)
- 5. Server posta in arrivo POP3: pop.nomedominio.tld (C)

Server posta in arrivo IMAP: imap.nomedominio.tld (C)

- 6. Server posta in uscita SMTP: smtp.nomedominio.tld (C)
- 7. Clicca su Continua
- Compila i campi Nome utente posta in entrata e Nome utente in uscita inserendo la tua email completa nome@nomedominio.tld (C)
- 9. Assegna un nome account descrittivo dell'indirizzo appena configurato e clicca su Continua
- 10. Verifica la correttezza delle informazioni inserite e poi clicca su Fatto. Thunderbird potrebbe chiederti di confermare che si tratta di una connessione affidabile, clicca su conferma "eccezione di sicurezza".
- 11. Accedi nuovamente al menu Strumenti e poi clicca su Impostazioni Account. (D)
- 12. Seleziona la voce Server in Uscita (SMTP) e clicca su aggiungi. (D)
- 13. Inserisci una descrizione a piacere nel campo Descrizione
- 14. Nome server: smtp.nomedomio.tld
- 15. Nel campo porta inserisci il valore 587. Se dovesse risultare bloccata, puoi inserire in alternativa la porta 25 (E)
- 16. Sicurezza della connessione: nessuna (E)
- 17. Metodo di autenticazione: password su connessione non protetta. (E)
- 18. Nome utente: l'email completa nome@nomedominio.tld (E)
- 19. Conferma le modifiche con OK e chiudi le Impostazioni Account cliccando ancora OK. (E)
- 20. Note: Alla prima connessione del server smtp verrà richiesta una password che è la stessa della posta in entrata, inserire la password e spuntare il valore "memorizza password"

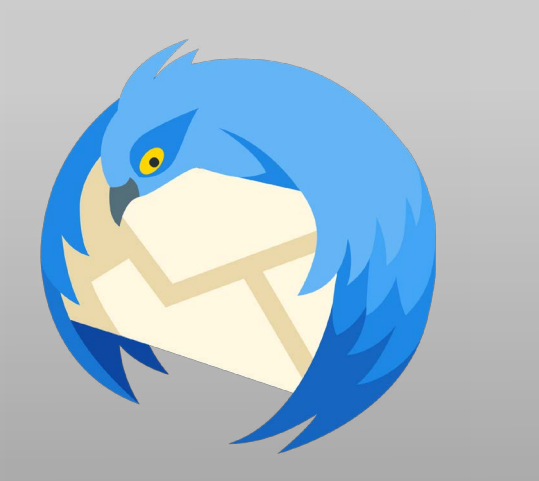

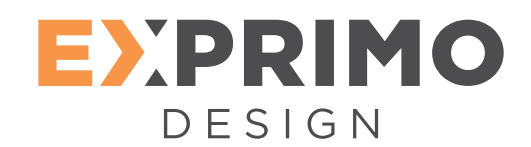

## Mozilla Thunderbird

#### **GUIDE UTILI**

04

www.exprimodesign.com

| Spazio su disco<br>Server in uscita (SMTP)                                                                    | ☐ Allega biglietto da <u>v</u> isita elettronico (vCard) a<br>Server in <u>u</u> scita (SMTP): Utilizzare il server prede |
|----------------------------------------------------------------------------------------------------|----------------------------------------------------------------------------------------------------|
| A <u>z</u> ioni account <b>•</b><br>Aqqiunqi account di posta                                                 | ]                                                                                                    |
| <u>Agg</u> iungi un account di chat<br>Aggiungi un account di <u>f</u> eed<br>Aggi <u>u</u> ngi altro account |                                                                                                    |
| Imposta come prede <u>f</u> inito                                                                             |                                                                                                    |

(A)

| Dettagli del server seleziona                                                       |
|-------------------------------------------------------------------------------------|
| Descrizione:<br>Nome server:                                                        |
| Porta:<br>Nome utente:<br>Metodo di autenticazione:<br>Sicurezza della connessione: |
|                                                                                     |
|                                                                                     |

| Nome:             | Mario Rossi               | Nome da visualizzare |  |
|-------------------|---------------------------|----------------------|--|
| dirizzo email:    | nome@nomedominio.xxx      | ]                    |  |
| <u>P</u> assword: | •••••                     |                      |  |
|                   | Ricorda pass <u>w</u> ord |                      |  |
|                   |                           |                      |  |
|                   |                           |                      |  |
|                   |                           |                      |  |
|                   |                           |                      |  |
|                   |                           |                      |  |
|                   |                           |                      |  |
|                   |                           |                      |  |
|                   |                           |                      |  |
|                   |                           |                      |  |
|                   |                           |                      |  |
|                   |                           |                      |  |
|                   |                           |                      |  |
|                   |                           |                      |  |

(B)

(E)

| <u>D</u> escrizione:                              | smtp.nomed     | ominio.xxx                               |
|---------------------------------------------------|----------------|------------------------------------------|
| Nome <u>s</u> erver:                              | posta in uscit | a                                        |
| Porta:                                            | 587            | Predefinito: 587                         |
| e: 1.11                                           | connessione:   | Nessuna 🗸 🗸                              |
| Sicurezza della                                   |                |                                          |
| Si <u>c</u> urezza della<br>Metodo d <u>i</u> aut | enticazione:   | Password su connessione non protetta 🛛 🗸 |

|                                                              | r ur posta                    |                                                    |                        |                       |      |                                                                   |        |                                                                   |                                              |        |
|--------------------------------------------------------------|-------------------------------|----------------------------------------------------|------------------------|-----------------------|------|-------------------------------------------------------------------|--------|-------------------------------------------------------------------|----------------------------------------------|--------|
|                                                              |                               |                                                    |                        |                       |      |                                                                   |        |                                                                   |                                              |        |
| Nome:                                                        | Mario Rossi                   |                                                    | Nome da visualiz       | zare                  |      |                                                                   |        |                                                                   |                                              |        |
| lirizzo email:                                               | nome@nom                      | nedominio.xxx                                      |                        |                       |      |                                                                   |        |                                                                   |                                              |        |
| Password:                                                    | •••••                         | •                                                  |                        |                       |      |                                                                   |        |                                                                   |                                              |        |
|                                                              | Ricorda p                     | oass <u>w</u> ord                                  |                        |                       |      |                                                                   |        |                                                                   |                                              |        |
|                                                              |                               |                                                    |                        |                       |      |                                                                   |        |                                                                   |                                              |        |
| Thunderbird                                                  | non riesce a                  | rilevare le impo                                   | stazioni per l'acco    | unt di po             | sta. |                                                                   |        |                                                                   |                                              |        |
|                                                              |                               |                                                    | per rucci              | an po                 |      |                                                                   |        |                                                                   |                                              |        |
|                                                              |                               |                                                    |                        |                       |      |                                                                   |        |                                                                   |                                              |        |
|                                                              |                               |                                                    |                        |                       |      |                                                                   |        |                                                                   |                                              |        |
|                                                              |                               | Nome server                                        |                        | Porta                 |      | SSL                                                               |        | Autenticazione                                                    |                                              |        |
| in entrata:                                                  | IMAP ~                        | Nome server<br>imap.nomedo                         | minio.xxx              | Porta<br>Auto         | ~    | SSL<br>Rilevamento au                                             | ~      | Autenticazione<br>Rilevamento au                                  | itomatico                                    | ~      |
| In entrata:<br>In uscita:                                    | IMAP ~<br>SMTP                | Nome server<br>imap.nomedo<br>smtp.nomedor         | minio.xxx ~            | Porta<br>Auto<br>Auto | ~    | SSL<br>Rilevamento au<br>Rilevamento au                           | *      | Autenticazione<br>Rilevamento au<br>Rilevamento au                | itomatico<br>itomatico                       | > >    |
| In entrata:<br>In uscita:<br>Iome utente:                    | IMAP ~<br>SMTP<br>In entrata: | Nome server<br>imap.nomedo<br>smtp.nomedo          | minio.xx<br>ninio.xx ~ | Porta<br>Auto<br>Auto | ~    | SSL<br>Rilevamento au<br>Rilevamento au<br>In uscita:             | >      | Autenticazione<br>Rilevamento au<br>Rilevamento au<br>nome@nomed  | itomatico<br>itomatico<br>ominio.xxx         | > >    |
| In entrata:<br>In uscita:<br>Iome utente:                    | IMAP ~<br>SMTP<br>In entrata: | Nome server<br>imap.nomedo<br>smtp.nomedo          | minio.xxx ~            | Porta<br>Auto<br>Auto | ~    | SSL<br>Rilevamento au<br>Rilevamento au<br>In uscita:             | >      | Autenticazione<br>Rilevamento au<br>Rilevamento au<br>nome@nomede | itomatico<br>itomatico<br>ominio.xxx         | ~ ~    |
| In entrata:<br>In uscita:<br>iome utente:                    | IMAP V<br>SMTP<br>In entrata: | Nome server<br>imap.nomedo<br>smtp.nomedor<br>nome | minio.aax ~            | Porta<br>Auto<br>Auto | ~    | SSL<br>Rilevamento au<br>Rilevamento au<br>In uscita:             | >      | Autenticazione<br>Rilevamento au<br>Rilevamento au<br>nome@nomede | itomatico<br>itomatico<br>ominio.xxx         | > >    |
| In entrata:<br>In uscita:<br>Vome utente:<br>Jegistrare un n | IMAP V<br>SMTP<br>In entrata: | Nome server<br>imap.nomedo<br>smtp.nomedou<br>nome | minio.xxx ~            | Porta<br>Auto<br>Auto | ~    | SSL<br>Rilevamento au<br>Rilevamento au<br>In uscita:<br>Riesamii | ~<br>~ | Autenticazione<br>Rilevamento au<br>Rilevamento au<br>nome@nomed  | tomatico<br>tomatico<br>ominio.xxx<br>Annull | ~<br>~ |

(C)

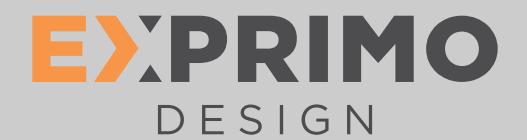

## Outlook / Livemail

#### **GUIDE UTILI**

- 1. Clicca sul pulsante "Posta Elettronica +"
- 2. Inserisci l'indirizzo email per il quale stai configurando l'account (A)
- 3. La password (A)
- 4. Il nome che verrà visualizzato come mittente delle email (A)
- 5. Seleziona la voce "Configura manualmente impostazioni server" (A)
- 6. Clicca Avanti.
- 7. Se scegli POP3 vai alla voce "POP3", se invece preferisci IMAP vai alla voce "IMAP". (B)
- 8. Informazioni server posta in arrivo (B)
- Selezionando POP3 nel menu a tendina II server della posta in arrivo sarà pop.nomedominio.tld (B)
  Selezionando IMAP nel menu a tendina II server della posta in arrivo sarà imap.nomedominio.tld (B)
- 10. In Porta inserisci 110 per POP3 o 143 per IMAP (B)
- 11. Nel menu Autentica tramite: scegli "Autenticazione non crittografata" (B)
- 12. In "ID di accesso" inserisci l'indirizzo email per il quale stai configurando l'account (B)
- 13. Informazioni server posta in uscita (B)
- 14. In server posta in uscita inserisci smtp.nomedominio.tld (B)
- 15. In Porta inserisci 25. Se dovesse risultare bloccata, puoi inserire in alternativa la porta 587 (B)
- 16. Spuntare l'opzione "richiede autenticazione" (B)
- 17. Clicca Avanti (B)
- 18. Clicca Fine. (B)

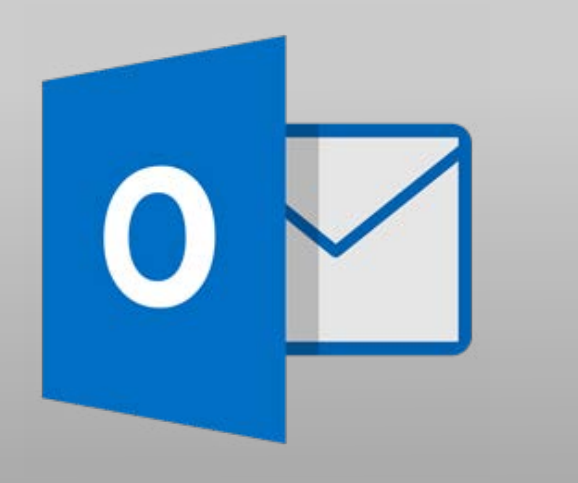

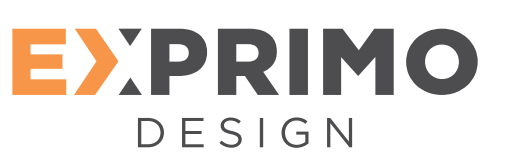

## Outlook / Livemail

#### **GUIDE UTILI**

| Se disponi di un Windows Live ID, accedi o<br>Accedi a Windows Live | ra. In caso contrario, potrai crearne uno in seguito.        | Informazioni server posta in arr | rivo       | Informazioni server posta in I | uscita       |
|---------------------------------------------------------------------|--------------------------------------------------------------|----------------------------------|------------|--------------------------------|--------------|
| Indirizzo di posta elettronica:                                     | La maggior parte degli account di posta elettronica utilizza | Tipo di server:                  |            | Indirizzo server:              | Port         |
| nome@nomedomionio.xxx                                               | Windows Live Mail, tra cui                                   | ІМАР                             | ~          | Richiede una connessione pro   | c            |
| Ottieni un indirizzo di posta elettronica                           | Hotmail                                                      | Indirizzo server:                | Porta:     | Richiede autenticazione        | 512110 (552) |
| di Windows Live                                                     | e molti altri.                                               | imap.nomedominio.xxx             | 143        |                                |              |
| Password:                                                           |                                                              | Richiede una connessione prote   | etta (SSL) |                                |              |
| •••••                                                               |                                                              | Autentica tramite:               |            |                                |              |
| Memorizza la password                                               |                                                              | Testo non crittografato          | ~          |                                |              |
| Nome visualizzato per i messaggi<br>inviati:                        |                                                              | Nome utente di accesso:          |            |                                |              |
| Mario Rossi                                                         |                                                              | nome@nomedominio.xxx             |            |                                |              |
| Imposta questo account di posta<br>elettronica come predefinito     |                                                              |                                  |            |                                |              |
| Configura manualmente<br>impostazioni server                        |                                                              |                                  |            |                                |              |
|                                                                     |                                                              | (B)                              |            |                                |              |

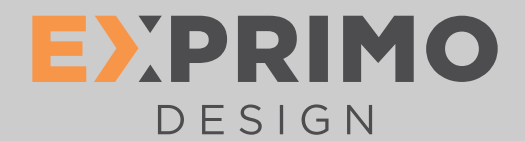

## Mail (Mac OS X)

**GUIDE UTILI** 

www.exprimodesign.com

- Per configurare un account email sul client Mail di Mac OS X dovrete come prima cosa indicare il nome da visualizzare sul campo Nome Completo, l'indirizzo email e la password che avrete scelto in fase di creazione. (A)
- 2. Dopo aver fatto click sul tasto Continua vi verrà chiesto se configurare l'account utilizzando il protocollo POP (scarica i messaggi sul computer locale) oppure IMAP (lascia i messaggi sul server). (B)
- 3. Descrizione: breve descrizione dell'account ES: Nome Account (B)
- 4. Server di posta in entrata POP: pop.nomedominio.tld (B)

Server di posta in entrata IMAP: imap.nomedominio.tld (B)

- 5. Nome utente: nome@nomedominio.tld (B)
- 6. Password: la password scelta in fase di creazione (B)
- 7. Fate click sul tasto "Continua" (B)
- 8. Nel caso il sistema vi generi questo avviso fate click nuovamente sul tasto "Continua" (D)
- 9. Non spuntare alcuna impostazione nella schermata successiva. (E)
- 10. Nella fase di configurazione del Server di posta in uscita inserite i seguenti dati:
- 11. Descrizione: SMTP (F)
- 12. Server posta in uscita: smtp.nomedominio.tld (F)
- 13. Spuntate la casella "Usa autenticazione" (F)
- 14. Inserite nome utente e password della vostra casella di posta elettronica. (F)
- 15. Nel caso il sistema generi questo avviso fate click sul tasto Continua. (G)
- 16. Completate l'operazione facendo click sul tasto "Crea" (H)

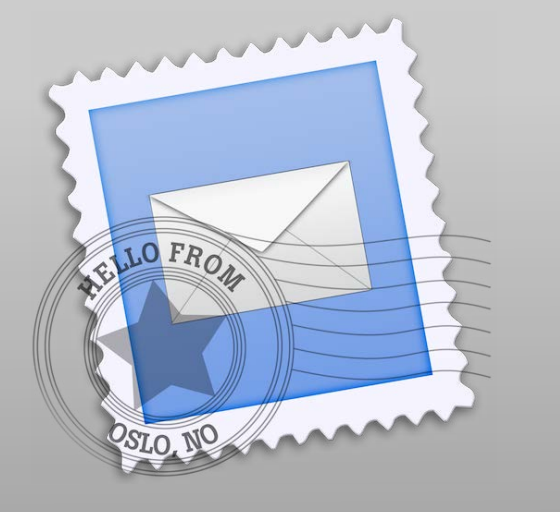

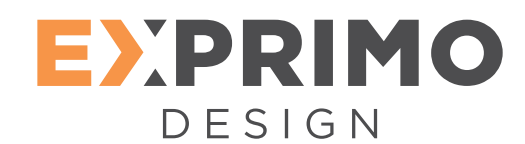

(G)

## Mail (MacOsx)

#### **GUIDE UTILI**

www.exprimodesign.com

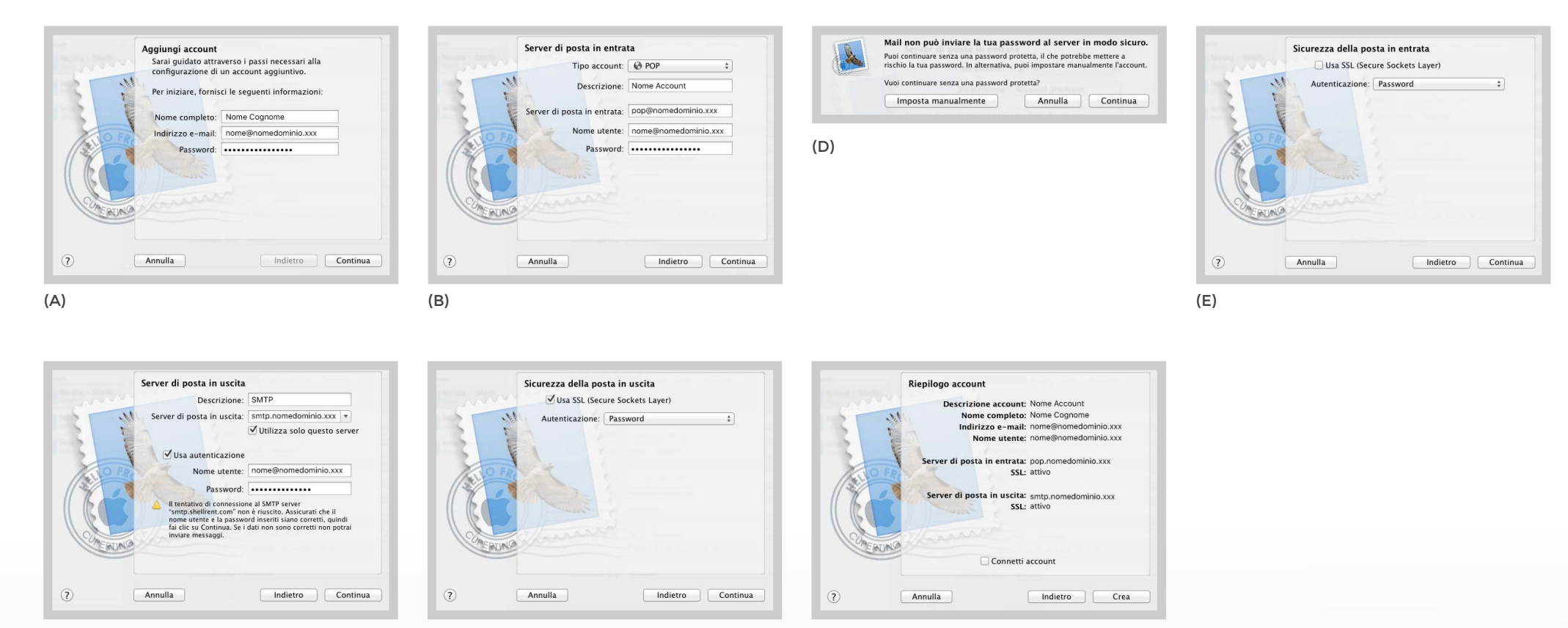

(H)

(F)

## EXPRIMO DESIGN

| nom    | e@nomedominio.xxx             |  |
|--------|-------------------------------|--|
| Nome   | utente                        |  |
| nom    | e@nomedominio.xxx             |  |
| Passw  | vord                          |  |
|        | •                             |  |
| Server | IMAP                          |  |
| ima    | o.nomedominio.xxx             |  |
| Тіро р | rotezione                     |  |
| TLS    | (Accetta tutti i certificati) |  |
| Porta  |                               |  |
| 143    |                               |  |

| Server SMTP                       |
|-----------------------------------|
| smtp.nomedominio.xxx              |
| Tipo protezione                   |
| TLS (Accetta tutti i certificati) |
| Porta                             |
| 25                                |
| Y È richiesto l'accesso           |
| Nome utente                       |
| nome@nomedominio.xxx              |
| Password                          |
|                                   |
| Fatto                             |

## Dispositivi Android

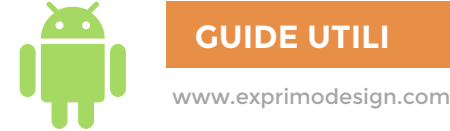

- 1. Per configurare la casella di posta è necessario che sia attiva la connessione internet, il tuo device infatti si connetterà all'IMAP o POP server per verificare la correttezza dei dati inseriti.
- 2. Puoi utilizzare la tua casella sul tuo dispositivo Android secondo il protocollo IMAP oppure POP.
- 3. La configurazione consigliata per i dispositivi mobile è IMAP, in quanto permette di mantenere sincronizzata la posta con più dispositivi (anche essi dovranno essere configurati in IMAP).
- 4. Per iniziare, andare nel menu "Applicazioni" -> "Email"
- 5. Toccare "Aggiungi account", nella schermata seguente inserire l'indirizzo email, la relativa password quindi toccare il pulsante "Avanti".
- 6. Selezioniamo IMAP.
- 7. Verificare che i dati siano corretti:
- 8. Nome utente: nome@nomedominio.tld
- 9. Password: la tua password
- 10. Server di posta in entrata IMAP: imap.nomedominio.tld -> Porta: 143 per IMAP
- 11. Tipo protezione: nessuna
- 12. Se i dati inseriti sono corretti, verificare la configurazione del server di posta in uscita.
- 13. Server SMTP: smtp.nomedominio.tld
- 14. Porta: 25
- 15. Richiedi accesso: selezionato
- 16. Nome utente: nome@nomedominio.tld
- 17. Password: la tua password
- 18. Inserire il nome per il tuo account ovvero il nome che sarà visualizzato nei messaggi di posta inviata.
- 19. Quindi selezionare "Fine" per completare la configurazione.
- 20. In alcuni casi, il provider con cui vi collegate ad Internet potrebbe non consentire l'utilizzo della porta 25. In caso di errore nella configurazione proposta, inserite come porta il valore 587 e impostate il Tipo protezione su Nessuna, anziché STARTTLS.

## EXPRIMO DESIGN

| •••• 3 ITA 🗢  | 15:22          | <b>1</b> 🛈 51% |     |
|---------------|----------------|----------------|-----|
| Annulla       | Account        | F              | ine |
| INFORMAZION   | II ACCOUNT IMA | P              |     |
| Nome          | Nome Cogno     | me             |     |
| E-mail        | nome@nome      | dominio.xxx    | >   |
| Descrizione   | Posta Domini   | 0              |     |
| SERVER POST   | a in Arrivo    |                |     |
| Nome host     | imap.nome      | dominio.xxx    |     |
| Nome utent    | e nome@nom     | edominio.x:    | кх  |
| Password      | •••••          | •              |     |
| SERVER POST   | A IN USCITA    |                |     |
| SMTP          | smtp.nomedo    | ominio.xxx     | >   |
|               |                |                |     |
|               |                |                |     |
| •••∘∘ 3 ITA 🗢 | 15:22          | 7 🗿 50%        | ••  |
| Annulla sn    | ntp.nomedomir  | nio.xxx F      | ine |
| 2             |                |                |     |
| Server        |                |                | )   |
| SERVER POST   | A IN USCITA    |                |     |
| Nome host     | smtp.nomed     | dominio.xxx    |     |
| Nome utent    | e nome@nom     | edominio.x>    | x   |
| Password      | •••••          |                |     |
| Usa SSL       |                |                | )   |
| Autenticazio  | one            | Password       | >   |
| Porta serve   | r 587          |                |     |
|               |                |                |     |
|               | Elimina serve  | r              |     |
|               |                |                |     |

## Dispositivi Apple

**GUIDE UTILI** 

- 1. Per impostare Mail su iPhone, come prima cosa dobbiamo premere sull'icona "Impostazioni" che si trova nella schermata iniziale del telefono.
- 2. Una volta selezionata la voce "Impostazioni" si aprirà un ulteriore schermata, quindi, seleziona la voce "Posta, contatti, calendari" e premi sulla scritta "Aggiungi account".
- 3. Ora, seleziona il servizio di posta elettronica da te utilizzato, nel nostro caso "Altro", (Gmail, iCloud, Hotmail, Yahoo!, Aol, Microsoft Exchange o Altro) e poi "Aggiungi account Mail" e digita, nel modulo che ti viene proposto, i dati del tuo account email: nel campo "Nome" devi digitare il tuo nome e cognome, in "E-mail" l'indirizzo di posta elettronica che vuoi configurare sull'iPhone e in "Password" la parola chiave di accesso al tuo account.
- 4. Seleziona quindi sul pulsante Avanti (collocato in alto a destra), attendi che vengano verificate le impostazioni che hai digitato e premi Salva per completare la procedura.
- 5. Ricordiamo che i parametri di configurazione sono i seguenti:
- 6. Server di posta in arrivo IMAP: imap.nomedominio.tld -> porta: 143
- 7. Server di posta in arrivo POP3: pop3.nomedominio.tld -> porta: 110
- 8. Server di posta in uscita SMTP: smtp.nomedominio.tld -> porta: 587
- 9. Impostazione "Usa SSL": disattivata
- 10. Adesso, avvia la app Mail che si trova nella schermata principale del tuo iPhone e attendi che venga scaricata la posta.
- 11. L'operazione potrebbe durare diversi minuti in base al quantitativo di posta che scaricherà il device.

## Grazie

## LA TUA COLLABORAZIONE E' FONDAMENTALE

# Per Ogni Esigenza contattaci allo 0575.250963

La nostra azienda non fornisce assistenza sistemistica ma risponde del corretto funzionamento della casella email.

Exprimo Design SRL

Arezzo (AR) - Via Martiri di Civitella, 3 Tel. +39 0575 250963 - Fax +39 0575 298551 info@exprimodesign.com

Città di Castello (PC) - Via V.E.Orlando, 24/bis Tel. +39 075 4652052

P.IVA e C.F. 01814360515